# **Rewards Activation No Card – Single Customer**

## Introduction

The Rewards feature has been expanded to include the option of activating Rewards cards without needing the physical card in hand. When enabled, the **Sell Tender Card** button at POS will change to **Sell/Activate Card**, which will include the new **Generate From ID** button which allows you to activate a card using just the **Customer ID**.

## Setup

#### System Option

This feature must be enabled via a system option before it can be used at POS.

- 1. Click Administrative > System Options.
- 2. Scroll down to Tender/Rewards Card Options.
- 3. Set the Allow Rewards Card Generation From Customer option to True.

| True                 |                                                                  |                                                                                       |                                                                                                  | ~                                                                                                    |
|----------------------|------------------------------------------------------------------|---------------------------------------------------------------------------------------|--------------------------------------------------------------------------------------------------|----------------------------------------------------------------------------------------------------|
| This return          | has dedu                                                         | cted @ fra                                                                            | m your Re                                                                                        | wards.                                                                                                    |
| False                |                                                                  |                                                                                       |                                                                                                  |                                                                                                    |
| True                 |                                                                  |                                                                                       |                                                                                                  |                                                                                                    |
| Te&nder/ Reward Card |                                                                  |                                                                                       |                                                                                                  |                                                                                                    |
| Referral Card        |                                                                  |                                                                                       |                                                                                                  |                                                                                                    |
|                      |                                                                  |                                                                                       | rda ld from (                                                                                    |                                                                                                    |
|                      | True<br>This return<br>False<br>True<br>Te&nder/1<br>Referral Ca | True<br>This return has deduc<br>False<br>True<br>Te&nder/ Reward Ca<br>Referral Card | True<br>This return has deducted @ fro<br>False<br>True<br>Te&nder/ Reward Card<br>Referral Card | True<br>This return has deducted @ from your Re<br>False<br>True<br>Te&nder/ Reward Card<br>Referral Card |

### **Activating Rewards Card**

To activate a Rewards Card at POS without the card:

- 1. Open **POS** and either **Find** or **Add** your customer.
- 2. Click the new Sell/Activate Card button. Note: If you enabled this feature but still see the former Sell Tender Card button, make sure you have Rewards/Referral Cards set to True in your System Options.

| Why In                 |                |                            |                     |                      | Park           |
|------------------------|----------------|----------------------------|---------------------|----------------------|----------------|
| Make<br>Payment<br>(1) | Sell Item      | Sell Gift<br>Certificate   | Special<br>Order    | Repair<br>Intake     | Start Over     |
| Pick Up /<br>Finish    | Misc<br>Charge | Sell /<br>Activate<br>Card | Appraisal<br>Intake | Custom<br>Job Intake | Open<br>Drawer |
| Cancel<br>Order        | Trade / Buy    | Return /<br>Adjust         | No Sale<br>Tracking | 11/1/2023<br>1:07 PM | Receipts       |

3. Select the **Rewards Card** option, then click the **Generate From ID** button at the bottom. **Note:** This feature is **ONLY** available for **Rewards Cards**. You **cannot** generate a **Tender/Gift Card** using the **Generate From ID** button.

| Why In                 |                |                                               |                     |                      | Park           |
|------------------------|----------------|-----------------------------------------------|---------------------|----------------------|----------------|
| Make<br>Payment<br>(1) | Sell Item      | Sell Gift<br>Certificate                      | Special<br>Order    | Repair<br>Intake     | Start Over     |
| Pick Up /<br>Finish    | Misc<br>Charge | Sell /<br>Activate<br>Card                    | Appraisal<br>Intake | Custom<br>Job Intake | Open<br>Drawer |
| Cancel<br>Order        | Trade / Buy    | Sell / Activate a Card<br>Card # 990500111424 |                     |                      | Receipts       |
|                        |                |                                               |                     |                      | ce             |
| _                      | _              | Tender/Gift Card                              |                     |                      | o Net          |
|                        |                | Generate<br>From ID                           | ок                  | Cancel               |                |

4. Add a memo in the **Memo** line if you choose, then click **Done** to complete activation of the **Rewards Card**.